# FireSIGHT系统的集成有ACS的5.x RADIUS用户 验证的

# 目录

简介 先决条件 要求 使用的组件 配置 ACS 5.x配置 配置网络设备和网络设备组 添加在ACS的一Idenity组 添加本地用户到ACS 配置ACS策略 FireSight管理中心配置 FireSight管理型器系统策略配置 Enable (event)外部验证 验证 相关的思科支持社区讨论

# 简介

本文描述要求的配置步骤集成思科FireSIGHT管理中心(FMC)或Firepower受管理设备用远程认证拨入用户服务(RADIUS)用户认证的思科安全访问控制系统5.x (ACS)。

# <u>先决条件</u>

## <u>要求</u>

Cisco 建议您了解以下主题:

- FireSIGHT系统和受管理设备初始配置通过GUI和shell
- 配置在ACS 5.x的认证和授权策略
- •基本RADIUS知识

## 使用的组件

本文档中的信息基于以下软件和硬件版本:

- 思科安全访问控制系统5.7 (ACS 5.7)
- •思科FireSight管理器中心5.4.1

在版本上当前是最新的版本联机。所有ACS 5.x版本和FMC 5.x版本支持功能。

本文档中的信息都是基于特定实验室环境中的设备编写的。本文档中使用的所有设备最初均采用原 始(默认)配置。如果您使用的是真实网络,请确保您已经了解所有命令的潜在影响。

## 配置

### ACS 5.x配置

#### 配置网络设备和网络设备组

•从ACS GUI,请导航给网络设备组,点击设备类型并且创建设备组。在跟随的示例屏幕画面,设备类型FireSight配置。此设备类型将被参考在一个最新步骤的授权策略规则定义。 Click Save.

| ► 😚 My Workspace                         | Network Resources > Network Device Groups > Device Type > Edit: "Device Type:All Device Types:FireSight"                                                   |
|------------------------------------------|----------------------------------------------------------------------------------------------------|
|                                          | Device Group - General         Image: Select         Image: Select         Image: Select         Image: Select         Image: Select         Image: Select |
| OCSP Services  Users and Identity Stores |                                                                                                    |
| Policy Elements                          |                                                                                                    |
| Access Policies                          |                                                                                                    |
| Monitoring and Reports                   |                                                                                                    |
| System Administration                    |                                                                                                    |

•从ACS GUI,请导航给**网络设备组**,点击**NetwokDevices和AAA客户端**并且添加设备。提供一 个描述性名称和设备IP地址。 FireSIGHT管理中心在下面示例定义。

| + |
|---|

- 在网络设备组中,请配置设备类型同在上面步骤创建的设备组一样。
- 在**认证选项旁边**检查方框,挑选RADIUS复选框并且输入将使用此纳季的**共享密钥**。 当配置在 FireSIGHT管理中心时的RADIUS服务器请注释同一共享密钥再使用的以后。 要查看纯文本关 键值,请点击**显示**按钮。 单击 submit。
- 重复将要求GUI和shell访问的RADIUS用户认证/授权的所有FireSIGHT管理中心和受管理设备 的上述步骤。

添加在ACS的Idenity组

• 导航给**用户,并且标识存储,**配置**标识组**。 在本例中,创建的标识组是"FireSight管理员"。 此 组与在下面步骤定义的授权配置文件将连接。

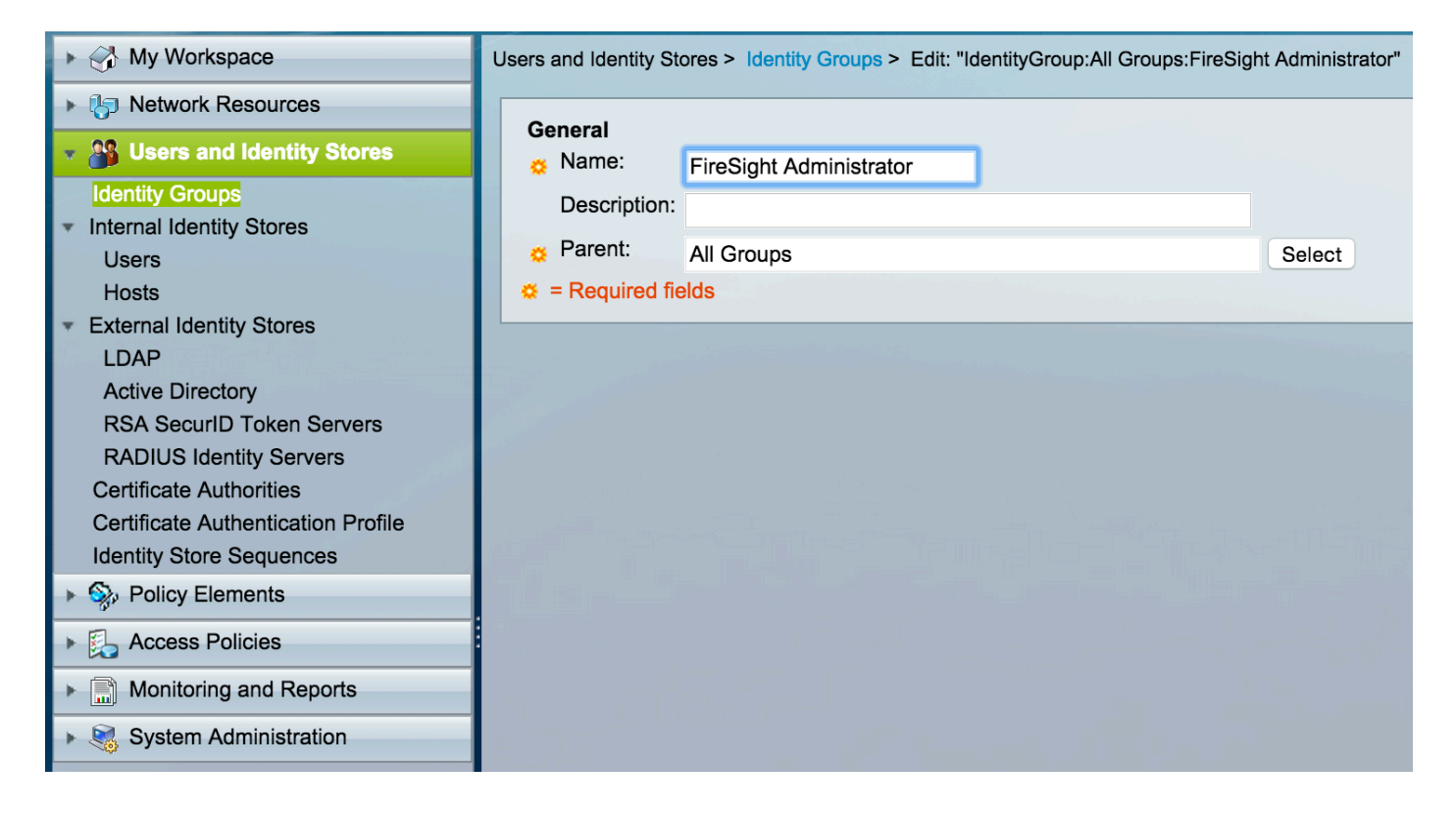

#### 添加本地用户到ACS

• 导航给**用户,并且标识存储,**配置**内部标识存储**部分的**用户**。输入本地用户创建的requried信息 ,选择上面步骤创建的**标识组**并且单击**提交。** 

| ▶ → My Workspace                                                                                                | Users and Identity Stores > Internal Identity Stores > Users > Edit: "test"                                                                                                    |
|----------------------------------------------------------------------------------------------------|----------------------------------------------------------------------------------------------------|
| Network Resources                                                                                               |                                                                                                    |
| Busers and Identity Stores                                                                                      | General<br>○ Name: test Status: Enabled ♀                                                                                                    |
| Identity Groups <ul> <li>Internal Identity Stores</li> </ul>                                                    | Description:                                                                                                    |
| Users<br>Hosts                                                                                                  | Email<br>Address:                                                                                                    |
| LDAP<br>Active Directory                                                                                        | Assessed Dirable                                                                                                    |
| RSA SecurID Token Servers<br>RADIUS Identity Servers                                                            | Disable Account if Date Exceeds: 2015-Nov-01  (yyyy-Mmm-dd)                                                                                                    |
| Certificate Authorities<br>Certificate Authentication Profile                                                   | Disable account after 3 successive failed attempts                                                                                                    |
| Identity Store Sequences                                                                                        | Password Hash                                                                                                    |
| Access Policies                                                                                                 | Enable Password Hash Authentication types CHAP/MSCHAP will not work if this option is enabled.<br>While disabling the hash, ensure that password is reconfigured using change password option. |
| Monitoring and Reports                                                                                          |                                                                                                    |
| System Administration                                                                                           | Password Lifetime                                                                                                    |
| Television and the second second second second second second second second second second second second second s | Password Never Expired/Disabled: Overwrites user account blocking in case password expired/disabled                                                                                            |
|                                                                                                    | User Information<br>There are no additional identity attributes defined for user<br>records                                                                                                    |
|                                                                                                    | Creation/Modification Information                                                                                                    |
|                                                                                                    | Date Wed Sep 02 13:15:56 UTC 2015<br>Created:                                                                                                    |
|                                                                                                    | Date Wed Sep 02 23:12:39 UTC 2015                                                                                                    |
|                                                                                                    | Date Wed Sep 02 13:15:56 UTC 2015                                                                                                    |
|                                                                                                    | Q     = Required fields                                                                                                    |
|                                                                                                    | Submit Cancei                                                                                                    |

#### 配置ACS策略

• 在ACS GUI中,请导航对策略元素>授权和权限>网络访问>授权配置文件。 创建与描述性名称

#### 的一新的授权配置文件。在下面的示例中的,创建的策略是FireSight管理员。

| ► 🔂 My Workspace                                                          | Policy Elements > Authorization and Permissions > Network Access > Authorization Profiles > Edit: "FireSight Administrator" |
|---------------------------------------------------------------------------|----------------------------------------------------------------------------------------------------|
| Image: Network Resources                                                  |                                                                                                    |
| Users and Identity Stores                                                 | General Common Tasks RADIUS Attributes                                                                                      |
| 🔹 🥎 Policy Elements                                                       |                                                                                                    |
| <ul> <li>Session Conditions</li> <li>Date and Time</li> </ul>             | C = Required fields                                                                                                    |
| Custom<br>▶ Network Conditions                                            |                                                                                                    |
| <ul> <li>Authorization and Permissions</li> <li>Network Access</li> </ul> |                                                                                                    |
| Authorization Profiles <ul> <li>Device Administration</li> </ul>          |                                                                                                    |
| Named Permission Objects     Access Policies                              |                                                                                                    |
| Monitoring and Reports                                                    |                                                                                                    |
| System Administration                                                     |                                                                                                    |

#### • 在RADIUS属性请选中,添加授权的创建的标识组手工的属性以上并且单击提交

| ▶ 🦂 My Workspace                                                                                                    | Policy Elements > Authorization and Permissions > Network Access > Authorization Profiles > Edit: "FireSight Administrator"                                                                                |
|----------------------------------------------------------------------------------------------------|----------------------------------------------------------------------------------------------------|
| ▶ Ŋ Network Resources                                                                                                    |                                                                                                    |
| As Users and Identity Stores                                                                                                    | General Common Tasks RADIUS Attributes                                                                                                    |
| Policy Elements                                                                                                    | Common Tasks Attributes                                                                                                    |
| <ul> <li>Session Conditions         <ul> <li>Date and Time</li> <li>Custom</li> <li>Network Conditions</li> </ul> </li> <li>Authorization and Permissions</li> <li>Network Access         <ul> <li>Authorization Profiles</li> <li>Device Administration</li> <li>Named Permission Objects</li> <li>Access Policies</li> <li>Monitoring and Reports</li> <li>System Administration</li> </ul> </li> </ul> | Attribute     Type     Value       Manually Entered       Attribute     Type     Value       Class     String     Groups:FireSight Administrator                                                           |
|                                                                                                    | Add A Edit V Replace A Delete   Dictionary Type: RADIUS-IETF C   O RADIUS Attribute: Class   O Attribute Type: String   Attribute Value: Static C   O Groups:FireSight Administrator   O = Required fields |

- 导航对访问策略>Access Services>默认网络网络访问>授权并且配置FireSight管理中心管理会 话的一项新的授权策略。下面的示例使用NDG:设备类型&标识匹配设备类型和标识组的组情 况配置在上述步骤。
- •结果上此策略然后关联与在配置的FireSight管理员授权配置文件。单击 submit。

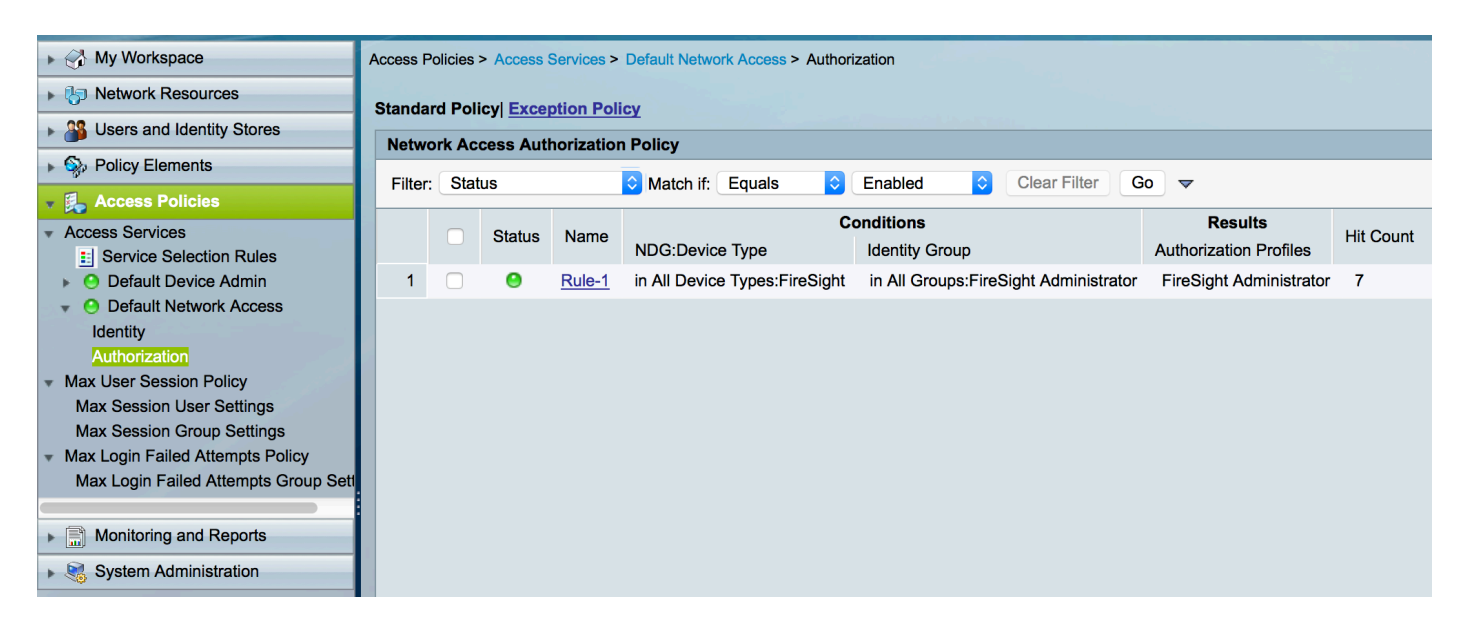

### FireSight管理中心配置

#### FireSight管理器系统策略配置

- •登陆对FireSIGHT MC并且导航对**系统>本地>用户管理**。 点击**外部验证**选项卡。 点击**+创建验** 证对象按钮添加用户认证/授权的一个新的RADIUS服务器。
- ・选择认证方法的RADIUS。进入RADIUS服务器的一描述性名称。 输入主机名/IP地址和 RADIUS密钥。 密钥应该匹配在ACS以前配置的密钥。 随意地,如果一个存在,请输入一个备 份ACS服务器主机主机名/IP地址。
   Overview Analysis Policies Devices Objects AMP

|                  |                             |               |             | Local > User Management | Updates | Licenses | Mor |
|------------------|-----------------------------|---------------|-------------|-------------------------|---------|----------|-----|
| Users User Roles | External Authentication     |               |             |                         |         |          |     |
|                  |                             |               |             |                         |         |          |     |
|                  | External Authentication Obj | iect          |             |                         |         |          |     |
|                  | Authentication Method       | RADIUS ᅌ      |             |                         |         |          |     |
|                  | Name *                      | ACS           |             |                         |         |          |     |
|                  | Description                 |               |             |                         |         |          |     |
|                  |                             |               |             |                         |         |          |     |
|                  | Primary Server              |               |             |                         |         |          |     |
|                  | Host Name/IP Address *      | 172.18.75.172 | ex. IP or h | ostname                 |         |          |     |
|                  | Port *                      | 1812          |             |                         |         |          |     |
|                  | RADIUS Secret Key           | ••••          |             |                         |         |          |     |
|                  |                             |               |             |                         |         |          |     |
|                  | Backup Server (Optional)    |               |             |                         |         |          |     |
|                  | Host Name/IP Address        |               | ex. IP or h | ostname                 |         |          |     |
|                  | Port                        | 1812          |             |                         |         |          |     |
|                  | RADIUS Secret Key           |               |             |                         |         |          |     |

• 在RADIUS特定的参数部分下,在本例中, Class=Groups :FireSight管理员值被映射给 FireSight管理员组。 这是作为ACCESS-ACCEPT一部分, ACS返回的值。点击**"Save"**保存配 置或继续到下面Verify部分测试与ACS的验证。

# **RADIUS-Specific Parameters**

| Timeout (Seconds) | 30                                      |
|-------------------|-----------------------------------------|
| Retries           | 3                                       |
| Access Admin      |                                         |
| Administrator     | Class=Groups:FireSight<br>Administrator |

#### •在Shell访问过滤器下,请进入用户逗号被分离的列表限制shell/SSH会话。

| Shell Access Filter                     |                     |  |
|-----------------------------------------|---------------------|--|
| Administrator Shell Access<br>Jser List | user1, user2, user3 |  |

Enable (event)外部验证

最后,请完成这些步骤为了启用在FMC的外部验证:

- 1. 导航到**系统>本地>**System**策略**。
- 2. 选择在左面板的外部验证。
- 3. 更改状态对已启用默认情况下(禁用)。
- 4. 启用已添加ACS RADIUS服务器。
- 5. 保存策略并且重新应用在设备的策略。

## 验证

• 对ACS的测试用户验证,请移下来对**另外的测试参数**部分并且输入ACS用户的一个用户名和密码。单击测试。成功的测试将导致一绿色成功:测验全部的消息在浏览器窗口顶部。

| Additional | Test Pa | rameters |
|------------|---------|----------|
|------------|---------|----------|

| User Name | test  |  |
|-----------|-------|--|
| Password  | ••••• |  |

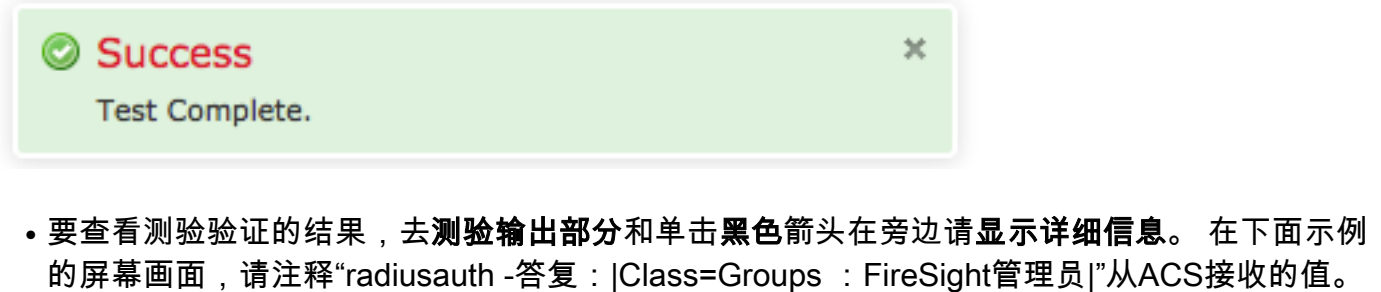

这应该匹配等级值关联与在上面FireSIGHT MC配置的本地FireSight组。 Click **Save**.

| Test Output     |                                                                                                    |
|-----------------|----------------------------------------------------------------------------------------------------|
| Show Details    | •                                                                                                    |
| User Test       | check_auth_radius: szUser: test<br>RADIUS config file: /var/tmp/_bcEn4h_wF/radiusclient_0.conf<br>radiusauth - response: [User-Name=test]<br>radiusauth - response:  Class=Groups:FireSight Administrator <br>radiusauth - response:  Class=CACS: |
| *Required Field |                                                                                                    |
|                 | Save Test Cancel                                                                                                    |